# INSTRUKCJA Serwer systemu ESOMWIN2000 – EMAPA TRANSPORT +

Program Serwer ESOMWIN2000 – EMAPA pozwala na udostępnienie zdalnym Klientom Systemu, informacji o przejechanych trasach przez monitorowane pojazdy. Program współpracuje z systemem ESOMWIN2000, który gromadzi i przetwarza dane z GPRS GPS.

Program po zainstalowaniu, powinien mieć dostęp do plików systemu ESOMWIN2000. Dane udostępniane są poprzez sieć LAN/WAN za pomocą protokołu TCP. Zaleca się, aby program został zainstalowany na innym komputerze w sieci niż pracujący system ESOMWIN2000. W taki wypadku sterowniki obsługi baz danych BDE, należy uzyskać poprzez instalację programu ESOMWIN2000 w trybie stanowiska dodatkowego.

Uruchomienie systemu następuje poprzez uruchomienie programu SERWER\_ESOM2000\_EMAPA.EXE, po czym system jest gotowy do pracy.

### Lista obsługiwanych licencji i użytkowników.

Licencja – numer licencji przydzielony klientowi. Program obsłuży tylko taką liczbę klientów, jaka wynika z zakupionych licencji Klienta ESOMWIN2000 – EMAPA Użytkownik – nazwa przydzielona użytkownika programu Klient Hasło – hasło przydzielone użytkownikowi. Klient może zmieniać hasło samodzielnie. Komputer – po wprowadzeniu nowego użytkownika, pole powinno zostać puste. Dane te zostaną wprowadzone przez Klienta przy pierwszej rejestracji w systemie. Wygenerowany klucz jest

| Serwer ESOMWIN2000 - EMAPA                                                                             |             |           |                                                                                                    |
|----------------------------------------------------------------------------------------------------|-------------|-----------|----------------------------------------------------------------------------------------------------|
| Słuchaj Rozłącz                                                                                        | Port 4444   |           | O programie                                                                                                    |
| Tekst do wysłania :                                                                                    |             |           | Lista aktualnych użytkowników                                                                                            |
| A;M;B410;60;2005-12-13;13:03:07;52;173717;21:032933                                                    |             |           | 1 - Autoryzacja 2006-03-03 08:50:00 ADRES IP=127.0.0.1 H0ST=toshil                                                       |
| Wyślij                                                                                                 |             |           |                                                                                                    |
| Odebrana wiadomość od : 1029                                                                           |             |           |                                                                                                    |
| 1#1PB#2B410#3                                                                                          |             |           |                                                                                                    |
| Ilość przyłączonych klientów : 1 Liczba licencji: 65102                                                |             |           | Lista zapytań do obsłużenia                                                                                              |
| Lista przyłączonych klientów : Odświeź listę                                                           |             |           |                                                                                                    |
|                                                                                                    |             |           |                                                                                                    |
| Lista wiadomości                                                                                       |             |           | Lista obsłużonych zapytań                                                                                                |
| 127.0.0.1 toshiba Port = 1029 2006-03-03 08:50:00                                                      |             |           | Liczba licencji zgodna:65102 >= 1                                                                                        |
| 127.0.0.1 toshiba Port = 1029 2006-03-03 08:50:02<br>127.0.0.1 toshiba Port = 1029 2006-03-03 08:50:04 |             |           | Przesłano informacje o pojeździe: L,0,8214;Pojazd 1II dla 1                                                              |
| 127.0.0.1 toshiba Port = 1029 2006-03-03 08:50:06                                                      |             |           | Przesłano informacje o pojeździe: L/U/8213/Pojazd 21 dla 1<br>Przesłano informacje o pojeździe: L/U/8410/Pojazd 31 dla 1 |
|                                                                                                    |             |           | Jest autoryzacja127.0.0.1 toshiba 1029<br>A:M:8214:12:2005-12-13:13:02:21:52.177217:21.0181                              |
|                                                                                                    |             |           | Jest autoryzacja127.0.0.1 toshiba 1029<br>A M-9215.54-2005.12.13-13-02-29.52 132317-21 024033                            |
| Lista obsługiwanych licencji i użytkowników                                                            |             |           | Lista obsługiwanych obiektów                                                                                             |
| Licencja Uzytkownik                                                                                    | Hasło Kompu | ter Grupa | Dbiekt Grupa Nazwa                                                                                                    |
| ▶1 a                                                                                                   | a 077118    | ED a      | 8214 a Pojazd 1                                                                                                    |
| b                                                                                                    | D D         |           | B410 a Poiazd 2                                                                                                    |
|                                                                                                    |             | -         |                                                                                                    |
|                                                                                                    |             | Þ         |                                                                                                    |
|                                                                                                    | X C         |           |                                                                                                    |

indywidualny dla danego komputera Klienta. W przypadku, gdy istnieje potrzeba przeinstalowania Klienta na inny komputer, należy usunąć dotychczasowy wpis i pozwolić na ponowną rejestrację Klienta. Grupa – oznaczenie przyporządkowane do obiektów, które może przeglądać dany użytkownik.

#### Lista obsługiwanych obiektów

Obiekt - oznaczenie obiektu zgodne z systemem ESOMWIN2000

Grupa – oznaczenie przyporządkowane do obiektów, które może przeglądać zarejestrowany użytkownik. Nazwa – informacja, która ukazuje się w programie Klient przy numerze obiektu.

## Zmiana parametrów programu

Parametry są przechowywane w pliku tekstowym

c:\serwer\_esom\_emapa.ini

Plik zawiera informacje o numerze portu na którym pracuje program. W przypadku, gdy istnieje potrzeba zmiany, należy to zrobić za pomocą programu Notatnik, będącego elementem Akcesoriów systemu Windows.

## Klucz sprzętowy

Na komputerze z pracującym systemem należy zainstalować na porcie LPT, dostarczony klucz. W przypadku instalacji w systemach Windows 2000 i XP, należy dodatkowo uruchomić program SETUP.EXE, znajdujący się na płycie CD w katalogu STEROWNIK KLUCZA.

EKOTRADE Sp. z o.o. ul.Prosta 2/14 00-850 Warszawa Biuro handlowe ul.Wałbrzyska 14/16 02-739 Warszawa tel. 022 853 86 73 do 75 faks: 022 853 150 30 e-mail: <u>biuro@ekotrade.com.pl</u>